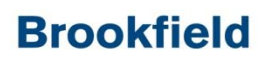

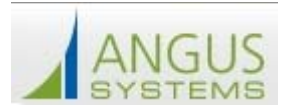

#### Welcome to the new Tenant Service Request System – Logging-In

This guide has been created to help you enter your Building Service Requests On-Line. Please follow the steps below to enter your Building Service Request.

- 1.) Go to http://200vesey.info/toc.cfm
- 2.) In the Center of the page choose Tenant Service Request

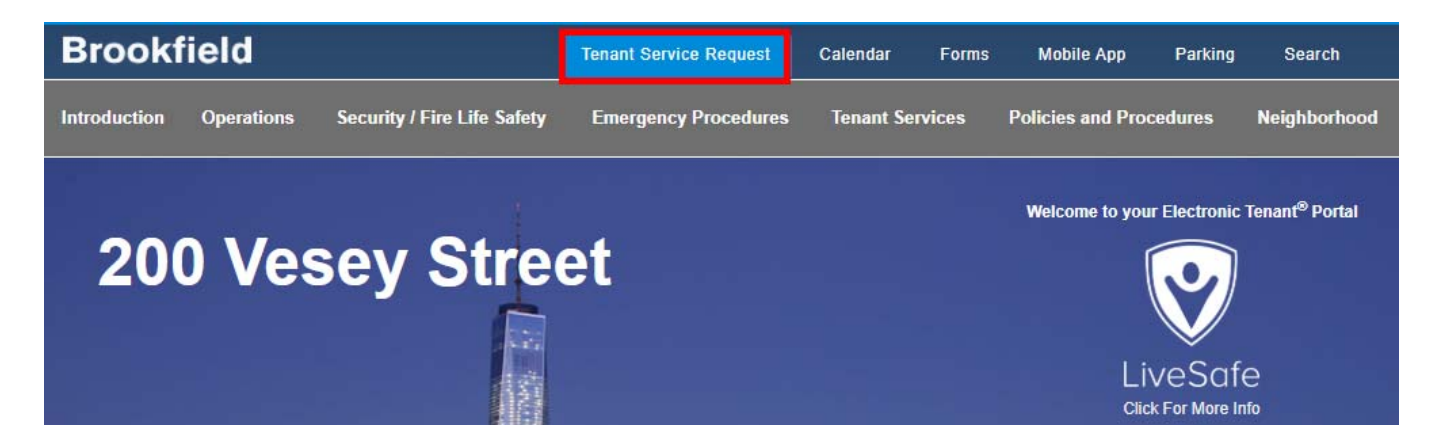

3.) You will be taken to a new page where you can enter your Username and Password. After doing so, please click the "Sign In" button to enter the system.

sign-in to the tenant services system

|         | <b>Brookfield</b> Properties                                                         |  |
|---------|--------------------------------------------------------------------------------------|--|
|         | WELCOME TO THE SERVICE PORTAL                                                        |  |
|         | Easily access building operations information, services and submit service requests. |  |
|         | Username                                                                             |  |
|         | Password                                                                             |  |
| Diverse |                                                                                      |  |
|         | Sign In                                                                              |  |
|         | Forgot your password?                                                                |  |
|         | To become a registered user, please contact<br>Property Management.                  |  |

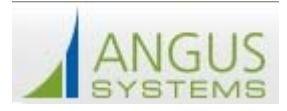

### **Entering a Service Request**

After signing-in to the Angus tenant service system, please follow the steps below to enter your service request on-line:

1.) Click on the New Service Request button in the lower middle of the screen or using the hamburger

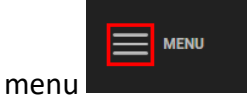

to select **Service Request > New Request** from the main menu.

- 2.) The Service Request Entry screen is displayed. If you are authorized to place requests in only one building, the system will automatically select your property in the **Property** drop-down. If you are authorized to place requests in more than one building, there will be a **Building** field on the Service Request Entry Screen. Simply use the drop-down arrow to select the building for which you would like to enter a request.
- 3.) The system automatically selects your Floor or Suite in the **Floor & Suite** drop-down. To enter a request for another Floor or Suite, please select that floor from the drop-down menu.
- 4.) To select a **Request Type**, please select from the drop-down menu as shown below:

| PROPERTY                  | Brookfield Place - 200 Vesey Street                                                                                                    |   |
|---------------------------|----------------------------------------------------------------------------------------------------|---|
| FLOOR                     | 25                                                                                                    | ~ |
| SUITE                     | 2501                                                                                                    | ~ |
| REQUEST TYPE              | Please Choose                                                                                                    |   |
| PRIORITY                  | Auditorium / Conferences<br>Building Mgmt. Use Only.<br>Chilled/Condenser Water<br>Cleaning / Janitorial                                                   |   |
| DATE REQUIRED             | Directory Strips / Signs<br>Electricity<br>Elevator / Escalator<br>Freight Elevator<br>General Contracting Work<br>HVAC - After Hours<br>HVAC - Cold Calls |   |
| CUSTOMER REFERENCE NUMBER | Keys & Locks<br>Lights<br>Move                                                                                                    |   |
| DETAILS                   | Odor<br>Parking Validations<br>Pest Control<br>Plumbing<br>Repairs & Maintenance<br>Restroom<br>Security<br>Shutdowns<br>Utilities                         |   |

### **Brookfield**

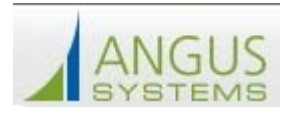

- 5.) By default, the As Soon As Possible checkbox is selected. To enter a Date Required, click the sor the Date Required field and select a date from the calendar. To enter a required time, click the time fields and select the time. PLEASE NOTE IF YOU USE THE DATE REQUIRED FIELD, THE WORK ORDER WILL NOT BE DISPATCHED UNTIL THE ACTUAL "DATE REQUIRED". THIS IS NOT RECOMMENDED FOR SERVICE TYPES THAT REQUIRE ADVANCED COORDINATION WITH BUILDING STAFF.
- 6.) Click the **Details** field and enter the details of the request. <u>Please be as specific as possible</u> so that we can better address your request.

| PROPERTY                  | Brookfield Place - 200 Vesey Street                    |
|---------------------------|--------------------------------------------------------|
| FLOOR                     | 25 🗸                                                   |
| SUITE                     | 2501 ~                                                 |
| REQUEST TYPE              | Keys & Locks                                           |
| PRIORITY                  | Normal                                                 |
| DATE REQUIRED             | As Soon As Possible     Date/Time     TIME     V     V |
| CUSTOMER REFERENCE NUMBER |                                                        |
| DETAILS                   | Provide 5 keys for room 2501-38                        |
|                           | Estimate Required?                                     |
| ATTACHMENTS               | + Attachments                                          |

Click **Submit**. Your request is submitted and the Request Confirmation screen will be displayed.

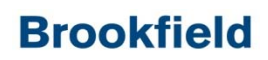

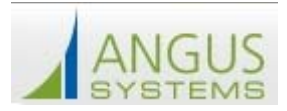

#### **Finding a Service Request**

Requests can easily be located on the My Requests screen. By default, the system displays Requests submitted in the last 30 days, of any Request Type and any status.

- 1.) Enter a date to search From/To. The default is the last 30 days.
- 2.) To change the **Request Type**, use the drop-down menu and select the desired Request Type.
- 3.) To change the **Status**, use the drop-down menu to select the desired Status.
- 4.) Then click the **Search** button. Requests matching the selected criteria will display on the **My Service Requests** screen.

|                 | NEW SERVICE REQUEST          |
|-----------------|------------------------------|
| SEARCH REQUESTS |                              |
| DATE            | REQUEST TYPE<br>Keys & Locks |
| STATUS          | REQUESTED BY                 |
| In Progress     | Any 🗸                        |
| REQUEST #       | DETAILS                      |
| BUILDING        | FLOOR                        |
| Any             | Any                          |
| SUITE           |                              |
| Any             |                              |
| SEARCH RESET    |                              |

5.) There are 4 ways to organize your requests: **Request No.**, **Date Received**, **Status** and **Request Type**. By default, the system organizes the requests by **Request No.** in descending order. To change how these requests are organized, simply click on the preferred organization method and your requests will be organized by that method in descending order. To rearrange the requests in ascending order. Simply click the same organization method again and they will appear in ascending order.

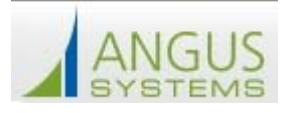

## **Brookfield**

| × ۲                | MENU                                 | <b>Brookfield</b> Properties |                             |                                            |                      |           |                             |                                                                                        |          |
|--------------------|--------------------------------------|------------------------------|-----------------------------|--------------------------------------------|----------------------|-----------|-----------------------------|----------------------------------------------------------------------------------------|----------|
|                    | Home                                 |                              | SERV                        | ICE REQUESTS                               |                      |           |                             |                                                                                        |          |
|                    | To Authorize Authorize Settings      |                              |                             |                                            |                      |           |                             |                                                                                        | <b>,</b> |
|                    | Service Requests New Service Request |                              | Search Results<br>Change Co | for Nov 01, 2010 to Ma<br>plumn Sort Order | y 10, 2018           |           |                             |                                                                                        |          |
| ن <del>س</del> ے : | Reservations                         |                              | No                          | Requested By                               | Date Submitted       | Status    | Request Type                | Details                                                                                |          |
| , LL<br>-          | New Reservation                      |                              | 34111070                    | Harriet Olsen                              | Feb 15 - 12:58<br>PM | Completed | Building Mgmt. Use<br>Only. | This is a test dispatch                                                                |          |
| 6                  | New Visit                            |                              | 33291931                    | Thomas (Demo)<br>Sarracino                 | Sep 25 - 02:05<br>PM | Completed | Cleaning / Janitorial       | Room needs to be cleaned                                                               |          |
| 88                 | My Colleagues                        | Page 1                       | 33291318                    | Harriet Olsen                              | Sep 25 - 01:04<br>PM | Completed | Keys & Locks                | Replace lock on unit 402                                                               |          |
| -                  | Invite Colleagues                    |                              | 22576506                    | Harriet Olsen                              | Jul 28 - 02:04<br>PM | Completed | Keys & Locks                | 5 locks with 2 keys each                                                               |          |
|                    |                                      |                              | 19573033                    | Harriet Olsen                              | Jan 18 - 09:30<br>AM | Completed | Keys & Locks                | Demo Service Request This is a test of the work order<br>submitted by e-mail Need keys |          |
|                    |                                      |                              | 19572935                    | Harriet Olsen                              | Jan 18 - 09:11<br>AM | Canceled  | Lights                      | Lights out in washroom                                                                 |          |

# **Brookfield**

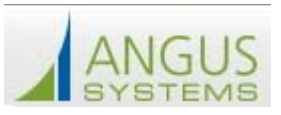

| Auditorium / Conferences       | Use only when reserving one of the Brookfield Conference<br>Rooms or any exterior or interior plaza areas.                                                          |  |  |  |  |
|--------------------------------|----------------------------------------------------------------------------------------------------|--|--|--|--|
| Building Mgmt. Use Only        | Do Not Use – for internal billing use                                                                                                    |  |  |  |  |
| Chilled / Condensed Water      | Do Not Use – for internal billing use                                                                                                    |  |  |  |  |
| Cleaning / Janitorial          | For janitorial requests and restroom supplies                                                                                                    |  |  |  |  |
| Directory Strips / Signs       | Use when requesting a new sign for tenant space                                                                                                    |  |  |  |  |
| Electricity                    |                                                                                                    |  |  |  |  |
| Elevator / Escalator           | Do Not Use – for internal billing use                                                                                                    |  |  |  |  |
| General Contracting Work       | Do Not Use– for internal billing use                                                                                                    |  |  |  |  |
| HVAC – After Hours             | Use for requesting after- hour HVAC                                                                                                    |  |  |  |  |
| HVAC – Cold Call               | Use when someone is reporting an area / office too cold or<br>HVAC equipment making a noise                                                                         |  |  |  |  |
| HVAC – Hot Call                | Use when someone is reporting an area / office too warm or hot.                                                                                                    |  |  |  |  |
| Keys / Locks                   | Use for a new or additional key or lock repair/replacement                                                                                                    |  |  |  |  |
| Lights                         | Use when a light bulb is out or light sensor needs to be replaced                                                                                                   |  |  |  |  |
| Move                           | Use when you need building Janitorial staff to move something for you.                                                                                              |  |  |  |  |
| Odor                           | Use when reporting a foul odor, all burning smells and<br>electrical burning smells should be reported to security<br>personnel immediately.                        |  |  |  |  |
| Parking Validations            | Do Not Use – for internal billing use                                                                                                    |  |  |  |  |
| Pest Control                   | Use when reporting pest control issues                                                                                                    |  |  |  |  |
| Plumbing                       | Use for all plumbing issues                                                                                                    |  |  |  |  |
| <b>Repairs and Maintenance</b> | Use for all maintenance issues                                                                                                    |  |  |  |  |
| Restroom                       | Use for all restroom engineering maintenance<br>needs/concerns/issues except cleaning and re-stocking. For<br>the cleaning and re-stocking use Cleaning/Janitorial. |  |  |  |  |
| Security                       | Use when you need assistance from the security staff                                                                                                    |  |  |  |  |
| Unspecified                    | Do Not Use– for internal billing use                                                                                                    |  |  |  |  |
| Utilities                      | Do Not Use– for internal billing use                                                                                                    |  |  |  |  |